1. Pendaftaran Calon Mahasiswa Baru dapat di akses di url http://pmb.aakdelimahusadagresik.ac.id

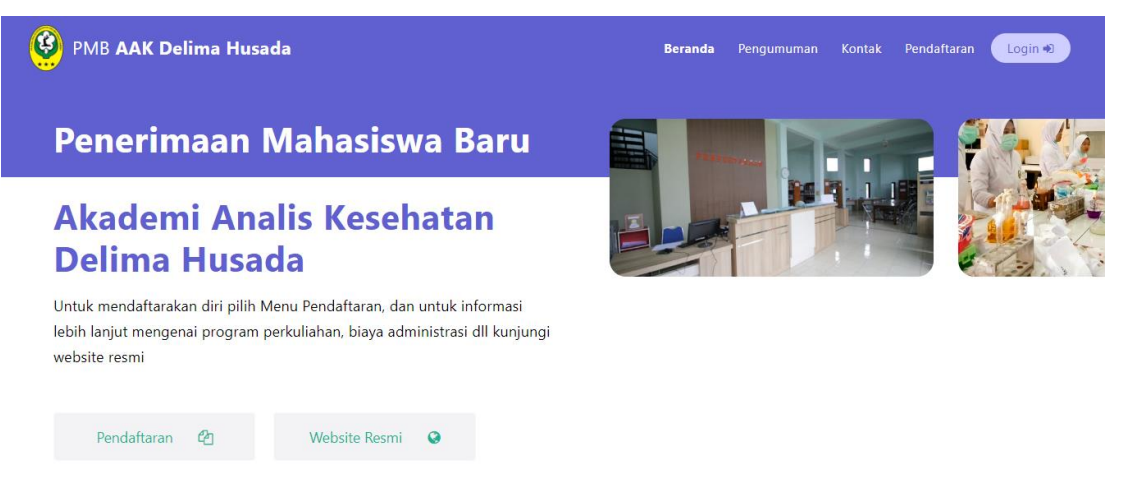

2. Untuk melakukan pendaftaran silahkan klik menu Pendaftaran dan isi form seperti contoh di bawah ini. Selanjutnya klik **Submit**.

| Registrasi                                            |            |  |           | A. |
|-------------------------------------------------------|------------|--|-----------|----|
| lsi form berikut dengan menggunakan data yang valic   | d (Benar). |  |           |    |
| Fitri                                                 |            |  | 1 million |    |
| 085649659395                                          |            |  |           |    |
| Diploma 3 Analis Kesehatan 🗸                          |            |  |           |    |
| Kelas A Pagi 🗸                                        |            |  |           |    |
| Reguler 🗸                                             |            |  |           |    |
| Keterangan jalur masuk lihat catatan kaki.            |            |  |           |    |
| fitriaramdhanyp@gmail.com                             |            |  |           |    |
| Pastikan Anda memiliki akun email pribadi yang aktif. |            |  |           |    |
|                                                       |            |  |           |    |
| The password must be at least 8 characters.           |            |  |           |    |
|                                                       |            |  |           |    |
| Submit                                                |            |  |           |    |

Reguler (Murni dari SMK/SMA sederajat)
 Pindahan (Pindahan dari peguruan tinggi lain)

3. Jika sudah maka tampilan seperti gambar di bawah

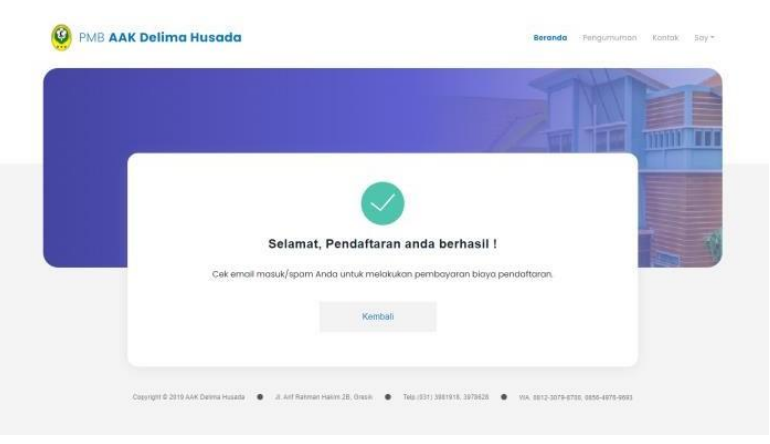

4. Selanjutnya cek email yang digunakan untuk daftar, dan klik Verify Email Address

| ≡ | M Gma                                                                    | ail                                                     | Q       | Telusuri email                                                                                                    | 幸                                                                                                    | ? | (i)                                           |                            |   |
|---|--------------------------------------------------------------------------|---------------------------------------------------------|---------|----------------------------------------------------------------------------------------------------|----------------------------------------------------------------------------------------------------|---|-----------------------------------------------|----------------------------|---|
| + | Tulis                                                                    | Г                                                       | •       |                                                                                                    | 1–40 dari 40 🛛 🐇                                                                                                    | > | 15                                            | •                          | 1 |
|   | Kotak Masuk<br>Berbintang<br>Ditunda<br>Terkirim<br>Draf<br>Selengkapnya | 23                                                      |         | <ul> <li>PIMB AAK Delima Husa.</li> <li>Marta Trom QR Code .</li> <li>The Google team</li> <li>Google</li> <li>Pengguna Tidak Dike.</li> <li>Google</li> </ul> | Verify Email Address - PMB AAK Delima Husada Hello! Please click the button below to verify your em<br>Hooray - You just got your tirst scan! - You ve got your tirst scan! One of your QR Code has just been<br>Humas, lakukan langkah berikutnya di perangkat Windows Anda dengan mengkonfirmasi setelan<br>Notifikasi keamanan - Login baru di Windows humas.aakdhg@gmail.com Kami menemukan adanya<br>Akademi Analis Kesehatan - Desain berjudul "Akademi Analis Kesehatan" dibagikan dengan Anda.<br>Bantu perkuat keamanan Akun Google Anda - Verifikasi aakdelimahusadagresik@gmail.com sebag | - | 15.<br>26 J<br>9 J<br>9 J<br>22/12/<br>16/12/ | )3<br>an<br>an<br>21<br>21 | l |
|   | <u> </u>                                                                 | Verify Em<br>PMB AAK Del<br>kepada saya →<br>☆A Inggris | ima Hus | .ddress<br>sada ≺noreplysakdellmahusada@gr<br>Indonesia → Terjemahkan pesa                                                                                     | mail.com> Jum, 28 Jan 15.03 (10 Jam yang lalu) 🖈 🖌 n<br>Nonaktifkan untuk: Inggris x<br>PMB AAK Delima Husada                                                                                                    | : |                                               |                            |   |
|   |                                                                          |                                                         |         | <b>Hello!</b><br>Please click the bu<br>If you did not crea<br>Regards,<br>PMB AAK Delima                                                                      | utton below to verify your email address.<br>Verify Email Address<br>ate an account, no further action is required.<br>Husada                                                                                                    |   |                                               |                            |   |

- 5. Silahkan Bayar biaya pendaftaran sesuai dengan nominal yang tercantum di Virtual Account BNI. Kode Virtual account hanya berlaku dalam waktu 24 jam.
  - Jika sudah melakukan pembayaran silahkan klik tombol <u>Cek pembayaran / login ulang</u> <u>akun anda</u>.
  - Jika dalam waktu lebih dari 24 jam masih belum melakukan pembayaran silahkan konfirmasi ke admin pmb aakdhg (No.WA : 085649769693).

| Segera selesaikan pentbayaran anda.                                                                                                    |                                 | 1 |
|----------------------------------------------------------------------------------------------------|---------------------------------|---|
| <br>0 Hari 23 Jam 4 Menit 0                                                                                                    | Detik                           | - |
| SILAHKAN BACA PANDUAN PEMBAYARAN DI BAN                                                                                                    | AH INI.                         |   |
| TRANSFER VIRTUAL ACCOUNT EN VIRTUAL ACCOUNT  8 9881201724031501                                                                                                    |                                 |   |
| Jumlah yang harus di bayantan:<br>Rp. 350.000,-                                                                                                    |                                 |   |
| Panduan Pembayaran                                                                                                    |                                 |   |
| ATM: BNF                                                                                                    | ~                               |   |
| <ol> <li>Masukkan Kartu Debi EWI Dan PIN Anda.</li> <li>Pilin Menu Thanakak Lain &gt; Transfer &gt; Vittual Account Billing</li> <li>Masukan 3 Angkia Koole Penusahaan Ulrtuk AAK Delma Husa<br/>NetPielkiki (Conton: Bill Sci0010002)</li> <li>Di Halaman Konfmasi, Pasilikan Delli Pembayaran Sesual Si<br/>Vitrual Account, Netm Menasiwa Dan Jumitéh Pembayaran</li> <li>Buti Instruksi Untuk Manyalasakan Transfela,</li> <li>Simpan Shuk Transfela Bobagai Bukti Pembayaran.</li> </ol> | ta (985) Dan<br>perti Nomor BNI |   |
| Mobile Banking BNI                                                                                                    | ~                               |   |
| Pembayaran dari Bark Personal BNI                                                                                                    | ~                               |   |
| Pembeyaran dengan BNI SMS Banking                                                                                                    | ~                               |   |
| Pembayaran dari Cabang atau Ouflet BNI (Teller)                                                                                                    | ~                               |   |
| Pembayaran dari agen54                                                                                                    | *                               |   |
| Pembayaran dengan ATM Bersama                                                                                                    | ~                               |   |
| Pembeyaran dari Bank Lain                                                                                                    | ~                               |   |

6. Selanjutnya lengkapi **Data Pribadi** dan **Foto Kartu Peserta.** Pastikan data telah terisi dengan benar, jika berjilbab pastikan sudah memilih pilihan berjilbab. Kemudian klik **Submit.** 

|                                 | Isi form berikut deng        | an menggunakan data ya | ng valid (Benar).                                                                             |
|---------------------------------|------------------------------|------------------------|-----------------------------------------------------------------------------------------------|
| _                               |                              |                        |                                                                                               |
|                                 | Data Calon Mahasiswa         | Data Orang Tua         | /Wali Berkas                                                                                  |
|                                 |                              |                        |                                                                                               |
| 🚯 Sela                          | imat konfirmasi pembayaran a | ında telah di setujui. |                                                                                               |
| Data Prihadi Calon Mahasiswa    |                              |                        | Foto Kartu Recorta                                                                            |
| Data Pribadi Calori Manasiswa   |                              |                        | Foto Kultu Feseltu                                                                            |
| Nama depan                      | Nama belakang                |                        |                                                                                               |
|                                 |                              |                        |                                                                                               |
| Manage I doubles with           |                              |                        |                                                                                               |
| Nomor Identitas KTP             |                              |                        |                                                                                               |
|                                 |                              |                        | <b>č</b> 3                                                                                    |
| Tempat Lahir                    | Tanggal Lahir                |                        |                                                                                               |
|                                 | hh/bb/tttt                   | ٥                      |                                                                                               |
| Agama                           | Jenis Kelamin                |                        |                                                                                               |
| Islam                           | Laki-laki                    |                        |                                                                                               |
| Alamat                          |                              |                        |                                                                                               |
|                                 |                              |                        | Pilih File Tidak ada file yang dipilih                                                        |
| No Tolonon                      |                              |                        |                                                                                               |
| No. Telepon                     |                              |                        | Foto background merah, kemeja warna putih, bagi<br>perempuan berhijab memakai kerudung putih. |
|                                 |                              |                        | Raai yana herienis kelamin perempuan teliti kembali                                           |
| Asal Sekolah / Perguruan Tinggi | Tahun Lulus                  |                        | opsi berhijab karena berpengaruh pada seragam.                                                |
|                                 |                              |                        | Format file: JPEG, JPG, PNG Ukuran file maksimal: 250kb                                       |
| Asal Jurusan                    | Ukuran Jas                   |                        |                                                                                               |
|                                 | S                            |                        |                                                                                               |
| Informani DMD dari              | And Informati                |                        |                                                                                               |
| Sosial Media                    | Astrinomitasi                |                        |                                                                                               |
|                                 |                              |                        |                                                                                               |
|                                 |                              |                        |                                                                                               |

Pastikan kembali data yang ada isi sudah benar sebelum menekan tombol submit

7. Lengkapi **Data Orang Tua / Wali.** Untuk pengisian nominal gaji tanpa tanda titik (hanya angka) kemudian klik **Submit.** 

|        | Data Calon Mahasiswa              | Data Orang Tua/Wali | Berkas |
|--------|-----------------------------------|---------------------|--------|
| •      | ) Data biodata berhasil disimpan. |                     |        |
| Data C | Drang Tua/Wali                    |                     |        |
| Data   | Ayah                              |                     |        |
| Name   | a Ayah                            | Status              |        |
| Ayat   | 1                                 | Hidup               |        |
| Alami  | at                                |                     |        |
| gres   | k                                 |                     | 1      |
| Peker  | jaan Ayah                         | Gaji                | · ·    |
| swas   | sta                               | 3000000             |        |
| No.Te  | lenon                             |                     |        |
| 08123  | 345678910                         |                     |        |
|        |                                   |                     |        |
| Data   | Ibu                               |                     |        |
| Name   | 1 lbu                             | Status              |        |
| ibu    |                                   | Hidup               |        |
| Alam   | at                                |                     |        |
| gresi  | k                                 |                     |        |
|        |                                   |                     |        |
| Peker  | jaan ibu                          | aali                |        |
|        |                                   |                     |        |
| No. Te | epon                              |                     |        |
| 0817   | 654321                            |                     |        |

- 8. Selanjutnya lengkapi Berkas yang dibutuhkan dan klik Submit
  - Jika belum ada ijasah, bisa diisi dengan Surat Keterangan Lulus (SKL) / surat keterangan aktif sebagai siswa SMA dari pihak sekolah
  - Jika tidak ada SKHUN/Transkrip nilai, berkas bisa diganti dengan ijasah/surat keterangan yang menunjukkan nilai mata pelajaran
  - Jika belum memiliki Kartu Tanda Penduduk, bisa diganti dengan Kartu Pelajar

| Data Calon M      | lahasiswa           | Data Orang Tua/Wali           | Berkas    |
|-------------------|---------------------|-------------------------------|-----------|
|                   |                     |                               |           |
| Data keluarga ber | hasil disimnan      |                               |           |
|                   |                     |                               |           |
|                   |                     |                               |           |
| Data Berka        | IS                  |                               |           |
|                   |                     |                               |           |
| ljazah/SKL/S      | Surat Keterangan A  | ktif                          |           |
| Pilih File        | Tidak ada file y    | ang dipilih                   |           |
| SKHUN/Tran        | Iskrip Nilai        |                               |           |
| Pilih File        | Tidak ada file y    | ang dipilih                   |           |
| KTP               |                     |                               |           |
| Pilih File        | Tidak ada file y    | ang dipilih                   |           |
| Kartu Kelua       | raa                 |                               |           |
| Pilih File        | Tidak ada file y    | ang dipilih                   |           |
| Format file:      | IPEG JPG PNG atau   | PDF                           |           |
| Ukuran file n     | naksimal: 250kb     | 110                           |           |
| Kosongkan j       | ika tidak ingin men | ambahkan atau mengubah berkas | tertentu. |
|                   |                     |                               |           |
|                   |                     |                               |           |
|                   |                     | Submit                        |           |

9. Selanjutnya akan diarahkan ke **Tes Potensi Akademik** seperti gambar di bawah. Kemudian klik tulisan <u>Klik Disini</u> untuk menuju ke halaman Tes Potensi Akademik

|                                                                           | Tes On                               | ine                |
|---------------------------------------------------------------------------|--------------------------------------|--------------------|
|                                                                           | Anda perlu melakukan t               | es online berikut. |
|                                                                           | Tes Potensi Akademik                 | Tes Kesehatan      |
| Link Tes Potensi Akademik                                                 |                                      |                    |
| Klik Disini!                                                              |                                      |                    |
| Catatan :                                                                 |                                      |                    |
| 1. Silahkan klik link diatas untuk masuk ke halama                        | an tes potensi akademik              |                    |
| 2. Lalu login menggunakan informasi akun yang tel                         | lah diberikan                        |                    |
| <ol> <li>Setelah masuk kedalam halaman TPA silahkan<br/>enroll</li> </ol> | lakukan konfirmasi email dan lakukan |                    |
| 4. Jika ada informasi yang kurang jelas, silahkan ta                      | anyakan ke pihak terkait.            |                    |
| Jika link tidak merespon lakukan refresh website, ata                     | au tunggu hingga sampai link sudah   |                    |
| aktif. Lalu segera lakukan tes potensi akademik.                          |                                      |                    |

10. Isi data dan silahkan kerjakan soal tes potensi akademik. Jika semua soal sudah dikerjakan, Klik **kirim** 

| DEDED ELEKSIPME<br>AAX DELIMA HUSADA ORESIK<br>TAHUN AKADEMIK 2024 / 2025 |   |
|---------------------------------------------------------------------------|---|
| SOAL TES PMB AAK DELIMA HUSADA<br>GRESIK 2024/2025                        |   |
| humas.aakdhg@gmail.com Ganti akun                                         | Ø |
| * Menunjukkan pertanyaan yang wajib diisi                                 |   |
| Email *<br>Email Anda                                                     |   |
|                                                                           |   |
| Nama *                                                                    |   |
| Jawaban Anda                                                              |   |
| No. Hp *                                                                  |   |
| Jawaban Anda                                                              |   |

11. Selanjutnya lakukan **Tes Kesehatan** dengan klik **Klik Disini**. Hubungi nomor yang ada untuk melakukan tes Kesehatan.

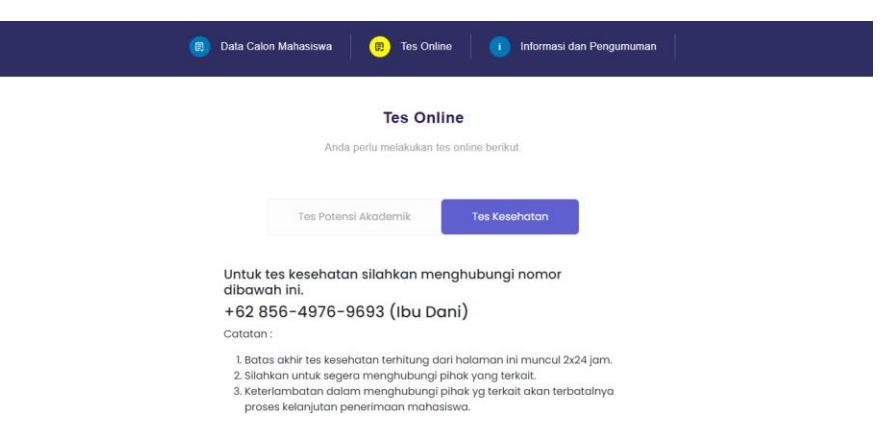

12. Jika sudah melakukan tes Kesehatan dan dinyatakan lulus, maka muncul halaman informasi bahwa Anda sudah diterima sebagai Calon Mahasiswa AAK Delima Husada Gresik. Lanjutkan dengan klik tombol **Lanjutkan ke Daftar Ulang**.

| 🗊 Data Calon N                     | fahasiswa 🦷 🔋 Tes Onlin                                                | e 🛛 🚺 Informasi dan                          | n Pengumuman |  |
|------------------------------------|------------------------------------------------------------------------|----------------------------------------------|--------------|--|
|                                    | <b>Tes Onli</b><br>Anda perlu melakukan te:                            | <b>ne</b><br>s online berikut.               |              |  |
|                                    | Tes Potensi Akademik                                                   | Tes Kesehatan                                |              |  |
| Selamat<br>daftar ula<br>Lanjutkar | anda dinyatakan lulus te<br>ang untuk menyelesaikan<br>ke daftar ulang | s kesehatan. Lakukar<br>I proses pendaftaran | 1            |  |

13. Lakukan pembayaran BRIVA Daftar Ulang sesuai Jumlah yang harus dibayar. Untuk detil rincian Daftar Ulang bisa di **Download pada Surat Keterangan Lulus PMB**. Jika sudah klik **Kembali** 

| Lakukan daftar ulang untuk mendapatkan NIM<br>Baga sendara perlapatan anku                                                                                                    |
|----------------------------------------------------------------------------------------------------|
|                                                                                                    |
| TRANSFER VIRTUAL ACCOUNT INS VIRTUAL ACCOUNT<br>ID: 9881201724031502                                                                                                    |
| Juntan yang hasus di bayantan.<br>Rp. 4,787.500,-                                                                                                    |
| Surat Keterangan Lolos PMB                                                                                                    |
| Panduan Pembayaran                                                                                                    |
| ATM BHE                                                                                                    |
| 1. Machanik José, Dord Bill Chell Pall Ando. 2. Strandball Chell Pall Ando. 2. Strandball Ch |